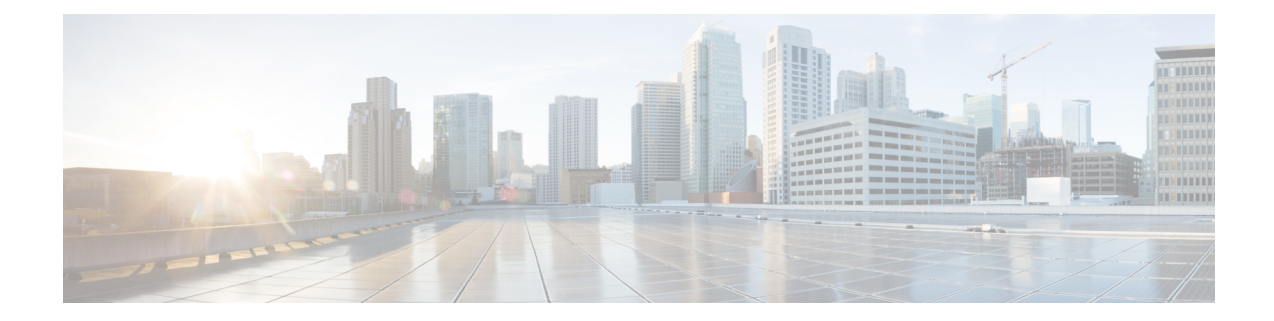

# Border Provisioning Use Case in VXLAN BGP EVPN Fabrics - VRF Lite

External connectivity from data centers is a prime requirement. Virtual eXtensible Local Area Network (VXLAN) Border Gateway Protocol (BGP) Ethernet VPN (EVPN) based data center fabrics provide east-west connectivity by distributing IP-MAC reachability information among various devices within the fabric. While the EVPN Multi-Site feature provides inter site connectivity, the VRF Lite feature is used for connecting the fabric to an external Layer 3 domain. Tenants, typically represented by virtual routing and forwarding instances (VRFs) can procure external connectivity via special nodes called borders. In this way, tenant workloads in one data center fabric can have Layer 3 connectivity to hosts within the same VRF in other fabrics. This chapter describes LAN Fabric provisioning of the Nexus 9000-based border devices through the Cisco<sup>®</sup> Data Center Network Manager (DCNM) for the VRF Lite use case. This use case covers VRF extension from border devices connected to edge routers that in turn provide connectivity to the external fabric.

- Prerequisites, on page 1
- Sample Scenario, on page 2
- VRF Lite Configuration, on page 4
- Deploying VRF Instances on Border Leafs, on page 11
- Undeploying VRF Instances on the Border Leafs, on page 16
- Additional References, on page 21
- Appendix , on page 21

## **Prerequisites**

- The VRF Lite feature requires Cisco Nexus 9000 Series NX-OS Release 7.0(3)I6(2) or later.
- Familiarity with VXLAN BGP EVPN data center fabric architecture and top-down based LAN fabric provisioning through the DCNM.
- Fully configured VXLAN BGP EVPN fabrics including underlay and overlay configurations on the various leaf and spine devices, external fabric configuration through DCNM, and relevant external fabric device configuration (edge routers, for example).
  - A VXLAN BGP EVPN fabric (and its connectivity to an external Layer 3 domain for north-south traffic flow) can be configured manually or using DCNM. This document explains the process to connect the fabric to an edge router (outside the fabric, towards the external fabric) through DCNM. So, you should know how to configure and deploy VXLAN BGP EVPN and external fabrics through

DCNM. For more details, see the **Control** chapter in the *Cisco DCNM LAN Fabric User Guide*, *Release 11.0(1)*.

• Ensure that the role of the designated border leaf switches is *Border*. To verify, right-click the switch and click **Set role**. You can see that *(current)* is added to the current role of the switch. If the current role is not *Border* or *Border Gateway*, you should remove the device from the fabric and discover it again through DNCM using the POAP bootstrap option and re-provision the configurations for the device.

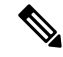

**Note** For an explanation on the VRF Lite feature, see the Cisco Programmable Fabric with VXLAN BGP EVPN Configuration Guide document.

## Sample Scenario

The VRF Lite feature is explained through an example scenario. Consider a VXLAN BGP EVPN fabric, *9K-FABRIC*, whose border devices *BL-1* and *BL-2* are connected through an edge router in the fabric *ext-fb1*, to a shared IP core. This document will show you how to enable Layer 3 north-south traffic between the VXLAN fabric border devices and the edge router.

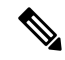

Note

In this scenario, DCNM allows provisioning for fabric switches and the border devices. The edge router connected to the border devices needs to be manually configured (the edge router *N7k1-ER1* [or *ER1*] in the *ext-fb1* fabric is connected to *BL1* and *BL2* in *9K-FABRIC*).

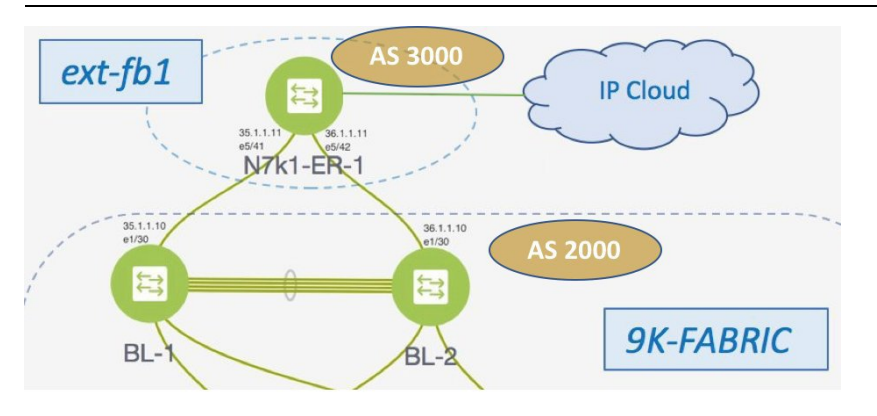

Network configurations for the fabric is provisioned through DCNM. For external Layer 3 reachability from hosts connected to leaf switches within the fabric, border devices need to be provisioned with the appropriate VRF configuration. Multiple border devices in the fabric ensure redundancy in the case of failures as well as effective load distribution.

*N7k1-ER1* (or *ER1*) is directly attached to the 2 border leafs. From the VXLAN fabric's point of view, the edge router belongs to an external fabric, *ext-fb1*, with a different AS number. For representation purposes, the *ext-fb1* fabric is created as an external fabric through DCNM, and *ER1* is associated with it in DCNM.

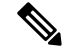

Note

External fabric creation is a prerequisite for this use case. To create an external fabric *ext-fb1* in DCNM, follow these steps.

1. Click Control > Fabric Builder.

The Fabric Builder page comes up.

2. Click Create Fabric.

The Add Fabric screen comes up.

- 3. Enter the fabric name (ext-fb1) and select External\_Fabric in the Fabric Template drop-down box.
- 4. Enter the BGP AS number and click Save.
- 5. The *ext-fb1* fabric is created as an external fabric.

**VRF Lite**—This requires setting up the border leaf configuration for enabling the VRF Lite feature by establishing eBGP peering from the border leaf to appropriate external devices like the edge routers. In this context, border leafs are special devices that allow clear control and data plane segregation from the fabric domain to the external Layer 3 domain (while allowing for policy enforcement points for any inter-fabric traffic).

The steps involved to enable VRF Lite feature are:

- Connecting the VXLAN BGP EVPN fabric with the edge router—Top-Down deployment for the VRF Lite feature configures route maps and an eBGP session in the default VRF through an interface (parent interface) connected to the edge router. This is a one-time setup for each edge router connected to a border leaf.
- 2. *VRF extensions*—For each VRF that is to be extended, a unique sub interface towards the edge router and an eBGP session through this sub interface is configured on the border leaf. This is a per-VRF configuration. The corresponding configurations have to be manually enabled on the edge router too.

The end-to-end configurations can be split into these 2 steps:

- 1. VRF Lite configurations on the border leafs (*BL-1*, *BL-2*)
  - 1. VRF Lite function on *BL-1* and *BL-2* in *9K-FABRIC* that are directly connected to *ER-1*.
  - 2. Configurations on edge router *ER-1* These configurations are not in the scope of DCNM provisioning and this document. It is mentioned here for completeness and sample configurations are provided in the *Appendix* section.

#### 2. Deploying VRF instances on the border leafs (*BL-1*, *BL-2*)

For this example, multiple VRFs will be configured on the border leafs in 9K-FABRIC.

After successful VRF Lite deployment at the border leafs and on the edge router, traffic will flow between them.

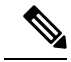

Note

In the DCNM topology view, the lines connecting devices managed by DCNM (for example, *BL-1* to *N7k1-SPINE-1*) symbolize a physical cable connection. They do not indicate that the connection is functional and traffic flows between them.

To start off with, let us consider VRF Lite provisioning on border leafs *BL-1* and *BL-2* through DCNM Top-Down LAN Fabric Provisioning.

## **VRF Lite Configuration**

## VRF Lite Configuration (on *BL-1* towards *ER-1* in *9K-FABRIC*)

- 1. Click Control > Network & VRFs. The LAN Fabric Provisioning page appears.
- 2. Click Continue. The Select a Fabric page comes up.
- **3.** Select *9K-FABRIC* from the drop-down box since you are configuring border leaf *BL-1* in the fabric *9K-FABRIC*.

In the same page, click **Fabric Extension Setup** since the purpose of this task is to allow *9K-FABRIC* to communicate to the edge router in the external fabric.

The Fabric Extension screen comes up.

| Fabri   | c Exte     | ensio | on            |               |                  |                    |                    |                       |               |                      | × |
|---------|------------|-------|---------------|---------------|------------------|--------------------|--------------------|-----------------------|---------------|----------------------|---|
| Inter-I | Fabric     | Conr  | nections      |               |                  |                    |                    |                       |               | Selected 0 / Total 0 | Ø |
| +       | X          |       |               |               |                  |                    |                    |                       | Show Qui      | ck Filter 💌          | 7 |
|         | Туре       | •     | Source Fabric | Source Device | Source Interface | Destination Fabric | Destination Device | Destination Interface | Configuration | Status               |   |
|         |            |       |               |               |                  |                    |                    |                       |               |                      |   |
| No dat  | a availabl | e     |               |               |                  |                    |                    |                       |               |                      |   |

The **Inter-Fabric Connections** section lists previously created external connections from the border leafs in *9K-FABRIC*. This section is empty as this is the first time you are adding an external connection. Each row represents a physical or logical connection between a border leaf in *9K-FABRIC* and the edge router in the *ext-fb1* fabric. For each connection, the source fabric, source device, source interface, destination fabric, destination device, and destination interface are listed along with the type of external connectivity.

To extend the fabric through VRF-Lite, you should first create an extension.

### Extension from *BL-1* to *ER-1*

1. Click on the + icon (at the top left part of the screen) to add a new external connection. The Add Inter-Fabric Connection screen appears.

Previous

Next

Add Inter-Fabric Connections

| 1 Fabric Interconnec    | t > 2 Define Va  | iables                        | review & Deploy                                     |
|-------------------------|------------------|-------------------------------|-----------------------------------------------------|
|                         |                  | • • •                         |                                                     |
| * Extension Type        | VRF_LITE         | •                             |                                                     |
| * Base Template         | ext_base_setup   | •                             |                                                     |
| * Extension Template    | ext_fabric_setup | ▼                             |                                                     |
| * Source Fabric         | 9K-FABRIC        |                               |                                                     |
| * Destination Fabric    |                  | •                             |                                                     |
| * Source Device         |                  | VRF_LITE:Set switch role - Bo | rder; MULTISITE: Set switch role - "Border Gateway" |
| * Source Interface      |                  | •                             |                                                     |
| * Destination Device    |                  | •                             |                                                     |
| * Destination Interface |                  | •                             |                                                     |
|                         |                  |                               |                                                     |
|                         |                  |                               |                                                     |

By default, *VRF* LITE is populated in the Extension Type field.

Save & Deploy

**Base Template**—By default, the *ext\_base\_setup* base template is populated. This template represents a one-time configuration pushed to the border leaf *BL-1*.

Cancel

**Extension Template**—*ext\_fabric\_setup*, as the name indicates, represents the template that outputs the configuration required to setup the connection between the border leaf and the edge router. As opposed to the configuration represented by the Base Template that is applied only once per border leaf, the Extension Template generated configuration is executed once for every connection between a border leaf and the edge router.

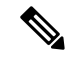

Note

These templates are auto-populated with corresponding pre-packaged default templates based on your selection. You can add, edit or delete user-defined templates. For more details, see the *Template Library* section in the *Control* chapter.

**Source Fabric**—This field is pre-populated with *9K-FABRIC* since the VRF Lite connection is between *BL-1* in *9K-FABRIC* and *ER-1* in the *ext-fb1* fabric.

Destination Fabric—Choose ext-fb1.

**Source Device** and **Source Interface**—Choose *BL-1* as the source device and an Ethernet interface that needs to be connected to *ER-1*.

**Destination Device** and **Destination Interface**—Choose *ER-1* as the destination device and the Ethernet interface that connects to the border leaf *BL-1*.

Note that based on the selection of the source device and source interface, the destination information will be auto-populated based on CDP information if available. There is extra validation performed to ensure that the destination external device is indeed part of the destination fabric.

Note

If the destination device is a non Cisco Nexus device (such as a Cisco ASR or Catalyst device), then you can manually type in the switch name and the interface name (for example, *Catalyst9400* and *Ethernet1/1*) in these fields.

After filling up the Fabric Interconnect section, the screen looks like this.

Add Inter-Fabric Connections

|                         |                  |   | • • •                                                                                                    |
|-------------------------|------------------|---|----------------------------------------------------------------------------------------------------|
| * Extension Type        | VRF_LITE         | ¥ | ]                                                                                                    |
| * Base Template         | ext_base_setup   | ▼ | Ĵ                                                                                                    |
| * Extension Template    | ext_fabric_setup | • |                                                                                                    |
| * Source Fabric         | 9K-FABRIC        |   | j                                                                                                    |
| * Destination Fabric    | ext-fb1          | • | Ĵ                                                                                                    |
| * Source Device         | BL-1             | • | VRF_LITE:Set switch role - Border; MULTISITE: Set switch role - "But a subscription of the set of the set o |
| * Source Interface      | Ethernet1/30     | • |                                                                                                    |
| * Destination Device    | N7k1-ER-1        | • | ]                                                                                                    |
| * Destination Interface | Ethernet5/41     | • |                                                                                                    |

2. Click Next to go to the Define Variables section. The fields are:

IF\_NAME—In this field, the interface name is auto-populated from the previous step.

**Interface IP\_MASK**—Fill up this field with the IP address and mask of the *BL-1* interface that connects to *ER-1*.

**NEIGHBOR IP**—Fill up this field with the IP address of the *ER-1* interface that connects to *BL-1*.

**NEIGHBOR ASN**—In this field, the AS number of *ER-1*'s fabric (*ext-fb1*) will be auto-populated.

Extension Type—In this field, VRF\_Lite will be auto-populated.

A sample screenshot of the fully filled up screen:

images:

#### Add Inter-Fabric Connections X 2 Define Variables 3 Preview & Deploy 1 Fabric Interconnect $\rightarrow$ $\rightarrow$ . . . Network Profile General \* IF\_NAME Ethernet1/30 0 0 \* IP\_MASK 35.1.1.10/24 35.1.1.11 0 \* NEIGHBOR\_IP \* NEIGHBOR\_ASN 3000 0 0 \* Extension Type VRF\_LITE

3. Click Next to go to the Preview and Deploy section. The two sections of the screen are shown in the 2

Previous Next Save & Deploy Cancel

| 1 Fabric Interconnect                                                                                                    | → 2 Define Variabl                                                                                                    | es 🔶                     | 3 Preview & Deploy |  |
|----------------------------------------------------------------------------------------------------|----------------------------------------------------------------------------------------------------|--------------------------|--------------------|--|
|                                                                                                    |                                                                                                    |                          |                    |  |
| Switch: BL-1                                                                                                    |                                                                                                    |                          |                    |  |
| Generated Configuration:                                                                                                    | coute seg 5 permit 0.0.0                                                                                                    | 0/0 le 1                 |                    |  |
| ip prefix-list host-rout<br>route-map EXTCON-RMAP-FI                                                                                                    | te seq 5 permit 0.0.0.0/0                                                                                                    | eq 32                    |                    |  |
|                                                                                                    | LLTER deny 10                                                                                                    | -                        |                    |  |
| match ip address prefi<br>route-map EXTCON-RMAP-FI<br>match ip address prefi                                                                                                    | ILTER deny 10<br>ix-list default-route<br>ILTER deny 20<br>ix-list host-route                                                                                                    | navelo 💼 održalo i       |                    |  |
| match ip address prefi<br>route-map EXTCON-RMAP-F1<br>match ip address prefi<br>route-map EXTCON-RMAP-F1<br>ipv6 prefix-list default                                                                                                    | LITER deny 10<br>ix-list default-route<br>LITER deny 20<br>ix-list host-route<br>LITER permit 1000                                                                                                    |                          |                    |  |
| match ip address prefi<br>route-map EXTCON-RMAP-F1<br>match ip address prefi<br>route-map EXTCON-RMAP-F1<br>ipv6 prefix-list default<br>ipv6 prefix-list host-rc<br>route-map EXTCON-RMAP-F1                                                                                                    | LLTER deny 10<br>ix-list default-route<br>LLTER deny 20<br>ix-list host-route<br>LLTER permit 1000<br>t-route-v6 seq 5 permit 0::/<br>LLTER-V6 deny 10                                                                                                    | 0::/0<br>0 eq 128        | Generated Config   |  |
| match ip address prefi<br>route-map EXTCON-RMAP-FI<br>match ip address prefi<br>route-map EXTCON-RMAP-FI<br>ipv6 prefix-list default<br>ipv6 prefix-list host-rc<br>route-map EXTCON-RMAP-FI<br>match ipv6 address pref<br>route-map EXTCON-RMAP-FI<br>match ip address prefi                              | LLTER deny 10<br>ix-list default-route<br>LLTER deny 20<br>ix-list host-route<br>LLTER permit 1000<br>t-route-v6 seq 5 permit 0::/<br>LLTER-V6 deny 10<br>sfix-list default-route-v6<br>ix-list host-route-v6                                             | 0::/0<br>0 eq 128<br>6   | Generated Config   |  |
| match ip address prefi<br>route-map EXTCON-RMAP-F1<br>match ip address prefi<br>route-map EXTCON-RMAP-F1<br>ipv6 prefix-list default<br>ipv6 prefix-list host-rc<br>route-map EXTCON-RMAP-F1<br>match ipv6 address prefi<br>route-map EXTCON-RMAP-F1<br>match ip address prefi                             | LITER deny 10<br>ix-list default-route<br>ILTER deny 20<br>ix-list host-route<br>ILTER permit 1000<br>t-route-v6 seq 5 permit 0::;<br>LITER-V6 deny 10<br>efix-list default-route-v6<br>ILTER-V6 deny 20<br>ix-list host-route-v6<br>ILTER-V6 permit 1000 | 9::/0<br>0 eq 128<br>r6  | Generated Config   |  |
| match ip address prefi<br>route-map EXTCON-RMAP-FI<br>match ip address prefi<br>route-map EXTCON-RMAP-FI<br>ipv6 prefix-list default<br>ipv6 prefix-list host-rc<br>route-map EXTCON-RMAP-FI<br>match ipv6 address prefi<br>route-map EXTCON-RMAP-FI<br>match ip address prefi<br>route-map EXTCON-RMAP-FI | LITER deny 10<br>ix-list default-route<br>ILTER deny 20<br>ix-list host-route<br>ILTER permit 1000<br>t-route-v6 seq 5 permit 0::/<br>ILTER-V6 deny 10<br>fix-list default-route-v<br>ILTER-V6 deny 20<br>ix-list host-route-v6<br>ILTER-V6 permit 1000   | 0::/0<br>10 eg 128<br>76 | Generated Config   |  |

| Fabric Interconnect                                                                                                    | → 2 Define Variables                                                    | $\rightarrow$ | 3 Preview & Deploy |  |
|----------------------------------------------------------------------------------------------------|-------------------------------------------------------------------------|---------------|--------------------|--|
|                                                                                                    |                                                                         |               |                    |  |
| Switch: BL-1                                                                                                    |                                                                         |               |                    |  |
| Generated Configuration:                                                                                                    |                                                                         |               |                    |  |
| router bop 2000                                                                                                    |                                                                         |               |                    |  |
| router bgp 2000<br>address-family ipv4 un<br>redistribute direct<br>neighbor 35.1.1.11 rem<br>update-source Ethern<br>address-family ipv4<br>next-hop-self | icast<br>route-map RMAP-REDIST-DIRE<br>ote-as 3000<br>et1/30<br>unicast | CT            | ž                  |  |

**Note** If a VXLAN BGP EVPN fabric border leaf is connected to more than one edge router, the prefix-list and route map configurations are pushed only for the first fabric extension instance. Similarly when deleting fabric extension instances on a border leaf, the global configurations (prefix-list and route-maps) are removed from the border leaf only after the last fabric extension instance is deleted.

In this screen, you can preview the configurations that will be deployed to *BL-1*. Note that no configuration will be pushed to the external device (edge router) itself.

A one-time configuration of route maps along with the parent interface connection is displayed. Also, you can see that BGP peering information in the default routing table is configured for *BL-1*. The corresponding BGP configurations should be manually enabled on *ER-1*.

4. Click **Save and Deploy** to complete the task. This results in the configuration getting pushed to *BL-1*. The external connection will appear in the Fabric Extension screen, under **Inter-Fabric Connections**.

At this stage, an extension is enabled from BL-1 to ER-1, as indicated by the arrow in the image.

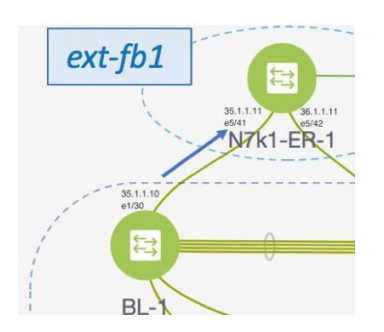

Next, you need to enable an extension from *BL-2* to *ER-1* too.

### VRF Lite Configuration (on BL-2 towards ER-1 in 9K-FABRIC)

As described in the previous section, enable an extension from BL-2 to ER-1. After configurations are pushed to BL-2, an extension will be enabled from BL-2 to ER-1, as shown in the screen shot.

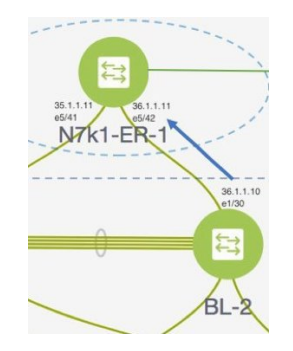

A preview of the configurations on *BL-2* is given in these 2 screen shots.

×

1

#### Add Inter-Fabric Connections

| Switch: BL-2<br>Generated Configuration:<br>ip prefix-list default-route seq 5 permit 0.0.0.0/0 le 1<br>ip prefix-list host-route seq 5 permit 0.0.0.0/0 eq 32<br>route-map EXTCON-RMAP-FILTER deny 10<br>match ip address prefix-list default-route<br>route-map EXTCON-RMAP-FILTER query 20<br>match ip address prefix-list host-route<br>route-map EXTCON-RMAP-FILTER permit 1000<br>ipv6 prefix-list default-route-v6 seq 5 permit 0::/0 eq 128<br>route-map EXTCON-RMAP-FILTER-V6 deny 10<br>match ipv6 address prefix-list default-route-v6<br>route-map EXTCON-RMAP-FILTER-V6 deny 20<br>match ip address prefix-list host-route-v6<br>route-map EXTCON-RMAP-FILTER-V6 deny 20<br>match ip address prefix-list host-route-v6<br>route-map EXTCON-RMAP-FILTER-V6 permit 1000                                                                                                    | 1 Fabric Interconnect                                                                                                    | → 2 Define Variable                                                                                                    | es 🔶                  | 3 Preview & Deploy |
|----------------------------------------------------------------------------------------------------|----------------------------------------------------------------------------------------------------|----------------------------------------------------------------------------------------------------|-----------------------|--------------------|
| <pre>witch: BL-2 Senerated Configuration: p prefix-list default-route seq 5 permit 0.0.0.0/0 le 1 p prefix-list host-route seq 5 permit 0.0.0.0/0 eq 32 oute-map EXTCON-RMAP-FILTER deny 10 match ip address prefix-list default-route oute-map EXTCON-RMAP-FILTER permit 1000 pv6 prefix-list default-route-v6 seq 5 permit 0::/0 eq 128 oute-map EXTCON-RMAP-FILTER-V6 deny 10 match ip address prefix-list default-route-v6 oute-map EXTCON-RMAP-FILTER-V6 deny 20 match ip address prefix-list host-route-v6 oute-map EXTCON-RMAP-FILTER-V6 deny 10 match ip address prefix-list host-route-v6 oute-map EXTCON-RMAP-FILTER-V6 deny 10 match ip address prefix-list host-route-v6 oute-map EXTCON-RMAP-FILTER-V6 deny 10 match ip address prefix-list host-route-v6 oute-map EXTCON-RMAP-FILTER-V6 deny 10 match ip address prefix-list host-route-v6 oute-map EXTCON-RMAP-FILTER-V6 deny 10 match ip address prefix-list host-route-v6 oute-map EXTCON-RMAP-FILTER-V6 deny 10 match ip address prefix-list host-route-v6 oute-map EXTCON-RMAP-FILTER-V6 deny 10 match ip address prefix-list host-route-v6 oute-map EXTCON-RMAP-FILTER-V6 deny 10 match ip address prefix-list host-route-v6 oute-map EXTCON-RMAP-FILTER-V6 deny 10 match ip address prefix-list host-route-v6 oute-map EXTCON-RMAP-FILTER-V6 deny 10 match ip address prefix-list host-route-v6 oute-map EXTCON-RMAP-FILTER-V6 deny 10 match ip address prefix-list host-route-v6 oute-map EXTCON-RMAP-FILTER-V6 deny 100 </pre> |                                                                                                    |                                                                                                    | • • •                 |                    |
| Generated Configuration:<br>p prefix-list default-route seq 5 permit 0.0.0.0/0 le 1<br>p prefix-list host-route seq 5 permit 0.0.0.0/0 eq 32<br>oute-map EXTCON-RMAP-FILTER deny 10<br>match ip address prefix-list default-route<br>oute-map EXTCON-RMAP-FILTER permit 1000<br>pv6 prefix-list default-route-v6 seq 5 permit 0::/0<br>pv6 prefix-list default-route-v6 seq 5 permit 0::/0 eq 128<br>oute-map EXTCON-RMAP-FILTER-V6 deny 10<br>match ipv6 address prefix-list default-route-v6<br>oute-map EXTCON-RMAP-FILTER-V6 deny 20<br>match ip address prefix-list host-route-v6<br>oute-map EXTCON-RMAP-FILTER-V6 permit 1000<br>Generated Config                                                                                                    | witch: BL-2                                                                                                    |                                                                                                    |                       |                    |
| <pre>ip prefix-list default-route seq 5 permit 0.0.0.0/0 le 1 ip prefix-list host-route seq 5 permit 0.0.0.0/0 eq 32 coute-map EXTCON-RMAP-FILTER deny 10 match ip address prefix-list default-route coute-map EXTCON-RMAP-FILTER permit 1000 lpv6 prefix-list default-route-v6 seq 5 permit 0::/0 lpv6 prefix-list host-route-v6 seq 5 permit 0::/0 eq 128 coute-map EXTCON-RMAP-FILTER-V6 deny 10 match ipv6 address prefix-list default-route-v6 coute-map EXTCON-RMAP-FILTER-V6 deny 20 match ip address prefix-list host-route-v6 coute-map EXTCON-RMAP-FILTER-V6 permit 1000</pre>                                                                                                    | enerated Configuration:                                                                                                    |                                                                                                    |                       |                    |
| interface Ethernet1/30                                                                                                    | oute-map EXTCON-RMAP-FILTE<br>match ip address prefix-1<br>oute-map EXTCON-RMAP-FILTE<br>match ip address prefix-1<br>oute-map EXTCON-RMAP-FILTE<br>pv6 prefix-list default-ro<br>pv6 prefix-list host-route<br>oute-map EXTCON-RMAP-FILTE<br>match ipv6 address prefix<br>oute-map EXTCON-RMAP-FILTE<br>match ip address prefix-1<br>oute-map EXTCON-RMAP-FILTE | R deny 10<br>ist default-route<br>R deny 20<br>ist host-route<br>R permit 1000<br>ute-v6 seq 5 permit 0<br>-v6 seq 5 permit 0::/<br>R-V6 deny 10<br>-list default-route-v<br>R-V6 deny 20<br>ist host-route-v6<br>R-V6 permit 1000 | ::/0<br>0 eg 128<br>6 | Generated Config   |
|                                                                                                    |                                                                                                    |                                                                                                    |                       |                    |
|                                                                                                    | Previous Next Save                                                                                                    | e & Deploy Cancel                                                                                                    |                       |                    |

Border Provisioning Use Case in VXLAN BGP EVPN Fabrics - VRF Lite

| 1 Fabric Interconnect                                                                                                    | → 2 Define Variables                                               | → 3 Preview & Deploy |  |
|----------------------------------------------------------------------------------------------------|--------------------------------------------------------------------|----------------------|--|
|                                                                                                    |                                                                    | •                    |  |
| Switch: BL-2                                                                                                    |                                                                    |                      |  |
| Generated Configuration:                                                                                                    |                                                                    |                      |  |
| no switchport<br>ip address 36.1.1.10/24<br>no shutdown<br>router bgp 2000<br>address-family ipv4 unic<br>redistribute direct rc<br>neighbor 36.1.1.11 remot<br>update-source Ethernet<br>address-family ipv4 ur<br>next-hop-self | ast<br>pute-map RMAP-REDIST-DIRECT<br>e-as 3000<br>:1/30<br>iicast |                      |  |

### **Edge Router Configurations**

Apart from the DCNM provisioning on the border leafs in the two fabrics, you should also enable appropriate configurations on *ER-1* for connectivity between the edge router and the border leafs. Sample *ER-1* configuration is provided in the *Appendix* section for your reference.

What to do next—As noted earlier, the end-to-end VRF-Lite configurations through DCNM Top-Down provisioning includes these 2 steps:

- 1. VRF Lite configurations on the border leafs (*BL-1*, *BL-2*)
- 2. Deploying VRF Instances on the border leafs (BL-1, BL-2)

At this stage, the first step explanation is complete. The next section explains how VRF extension configuration is pushed to the border leafs.

## **Deploying VRF Instances on Border Leafs**

*Before you begin*—In this scenario, we will deploy three VRF instances, *MyVRF-50016, MyVRF-50018*, and *MyVRF-50019* on the border leafs *BL-1* and *BL-2* in *9K-FABRIC*. You should ensure that you have already deployed the corresponding network(s) on the fabric's leaf switches.

After deploying one network on the leaf switches, you will have to deploy the associated VRF on the border leafs so that the network(s) can be extended from/to the *9K-FABRIC*. To know how to create a fabric, and networks and VRFs, see the *Control* chapter in the *Cisco DCNM LAN Fabric User Guide, Release 11.0(1)*.

In the Select a Fabric page, ensure that you select *9K-FABRIC* in the drop-down box and click **Continue** (at the top right part of the screen). After clicking **Continue**, the **Networks** page comes up.

#### Click on VRF View. The VRFs page comes up.

We will deploy 3 new VRF instances *MyVRF-50016*, *MyVRF-50018*, and *MyVRF-50019* on the border leafs. To do that, select the checkboxes (in the extreme left column).

| Fabric | Selection Network Selec | tion Network | Deployment |                            |      | Network View           | 1    | Continue |
|--------|-------------------------|--------------|------------|----------------------------|------|------------------------|------|----------|
|        |                         |              |            | Fabric Selected: 9K-FABRIC |      |                        |      |          |
| VRFs   |                         |              |            |                            |      | Selected 3 / Total 138 | Ø    |          |
| +      | X                       |              |            |                            | Show | All                    | ٣    | Y        |
|        | VRF Name                |              | VRF ID     | Status                     |      |                        |      |          |
|        | MyVRF_50000             |              | 50000      | DEPLOYED                   |      |                        |      |          |
|        | MyVRF_50016             |              | 50016      | DEPLOYED                   |      | <u>c</u>               | EPLO | YED      |
|        | MyVRF_50018             |              | 50018      | NA                         |      |                        |      |          |
|        | MyVRF_50019             |              | 50019      | NA                         |      |                        |      |          |
|        | MyVRF_50500             |              | 50500      | DEPLOYED                   |      |                        |      |          |

Click the **Continue** button at the top right part of the screen. The VRF Deployment page (Topology View) comes up. You can deploy VRFs on multiple switches simultaneously, but with the same role. So, deploy the selected VRFs on the border leafs.

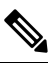

Note

In the image, you can see that the VRF instances are deployed on the leaf switches (green color indicates deployed status). Note that the color code, and hence the deployment state on switches is contextual and specific to the selection. In this scenario, the deployed state only depicts that the 3 selected VRFs are deployed on leaf switches LEAF3, LEAF1 and LEAF2. It does not display information about other VRF deployment instances, if any.

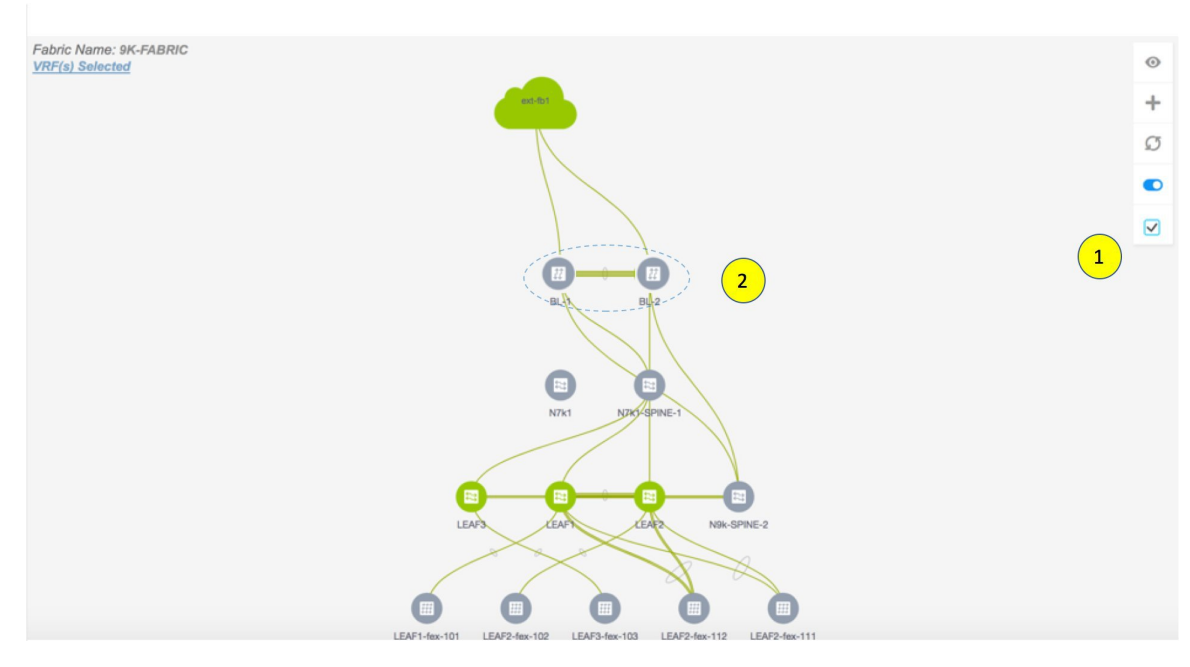

Select the multi-select check box from the panel of options available (Step 1 in the image).

Then, click your mouse (or track pad) and drag the cursor across BL-1 and BL-2 (Step 2 in the image).

Immediately, the Switches Deploy screen (for VRFs) appears. A tab is displayed for each VRF.

Click the checkbox next to the **Switch** column. Both the border leaf check boxes will be selected automatically. Alternatively, you can select check boxes next to the switches.

Switches Deploy

✓ BL-2

Fabric Name: 9K-FABRIC

| My\      | /RF_50016                                                                   | MyVRF_50018 | MyVRF_50 | 0019 |        |        |  |  |  |  |  |
|----------|-----------------------------------------------------------------------------|-------------|----------|------|--------|--------|--|--|--|--|--|
| Deplo    | y Options:                                                                  |             |          |      |        |        |  |  |  |  |  |
| () Selec | ${\mathbb D}$ Select the row and click on the cell to edit and save changes |             |          |      |        |        |  |  |  |  |  |
|          |                                                                             |             |          |      |        |        |  |  |  |  |  |
|          | Switch                                                                      |             | *        | VLAN | Extend | Status |  |  |  |  |  |
|          | BL-1                                                                        |             |          | 2001 | NONE   | NA     |  |  |  |  |  |

NONE

Click on **NONE** in the **Extend** column, select *VRF\_LITE* and click on the **Save** button below it. Repeat this action for the second row too. A sample screenshot:

2001

NA

| Extend               | •              |
|----------------------|----------------|
| NONE 1               | T              |
| VRF_LITE 2           |                |
| VRF_LITE + MULTISITE |                |
| MULTISITE            |                |
| NONE                 | VRF_LITE       |
|                      | 3Save   Cancel |

This creates a VRF Lite extension for this VRF, as seen in the **Extension Details** section that appears at the bottom part of the screen.

In the **Extension Details** section, select the **Source Switch** checkbox (or ensure that you select the check box in each row). This is how the screen looks when you select both the switches in the **Extension Details** section.

The corresponding dot1Q tag for the VRF is auto-populated in the **DOT1Q\_ID** field.

| Swit         | ches Deploy                                             |          |      |              |          |              | × |
|--------------|---------------------------------------------------------|----------|------|--------------|----------|--------------|---|
| Fabri        | c Name: <code>wk-FABRIC</code>                          |          |      |              |          |              | I |
| My\          | /RF_50016 MyVRF_50018                                   | MyVRF_5  | 0019 |              |          |              | I |
| Deplo        | by Options:                                             |          |      |              |          |              |   |
| () Selec     | t the row and click on the cell to edit and save change | IS       |      |              |          |              | I |
|              | Switch                                                  | *        | VLAN | Extend       | Status   |              | I |
|              | BL-1                                                    |          | 2001 | VRF_LITE     | PENDING  |              | I |
| $\checkmark$ | BL-2                                                    |          | 2001 | VRF_LITE     | PENDING  |              | l |
|              |                                                         |          |      |              |          |              | I |
| ✓ Ex         | tension Details                                         |          |      |              |          |              | I |
|              | Source Switch                                           | Туре     |      | IF_NAME      | DOT1Q_ID | IP_MASK      | I |
| $\checkmark$ | BL-1                                                    | VRF_LITE |      | Ethernet1/30 | 3        | 35.1.1.10/24 | ľ |
|              | BL-2                                                    | VRF_LITE |      | Ethernet1/30 | 3        | 36.1.1.10/24 |   |
|              |                                                         |          |      |              |          |              |   |
|              |                                                         |          |      |              |          | Save         |   |

Now, select the MyVRF\_50018 and MyVRF\_50019 and similarly update relevant parameters.

Click the **Save** button at the bottom right part of the Switches Deploy screen to save all VRFs' configurations on the selected switches. The VRF Deployment screen (Topology view) appears.

*BL-1* and *BL-2* icons will be displayed in blue color, indicating that a deployment is pending. If you want to check your configurations, click on the Preview (eye) icon.

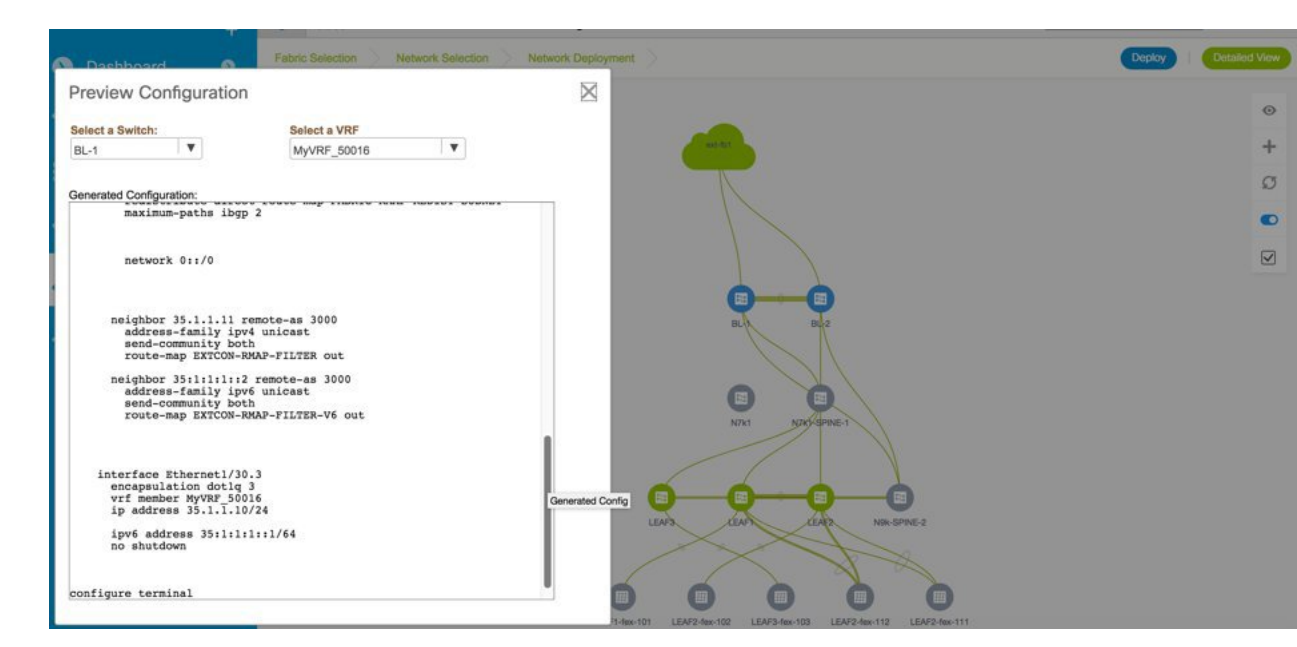

| Select a Switch:                         | Select a VRF             |        |       |          |
|------------------------------------------|--------------------------|--------|-------|----------|
| BL-2                                     | MyVRF_50019              | ▼      |       |          |
| Generated Configuration:                 |                          |        |       |          |
| configure profile 9K-FABRIC<br>vlan 2003 | C-Default_VRF_Extension- | -50019 |       |          |
| vn-segment 50019                         |                          |        |       |          |
| interface vlan 2003                      |                          |        | Gon   | orated ( |
| Vri member MyVRF_50019                   |                          |        | Cleri | erateu ( |
| ip forward                               |                          |        |       |          |
| ip redirects                             |                          |        |       |          |
| no ipv6 redirects                        |                          |        |       |          |
| mtu 9216                                 |                          |        |       |          |
| no shut                                  |                          |        |       |          |
|                                          |                          |        |       |          |
| interface nve 1                          |                          |        |       |          |
| member vni 50019 associat                | ce-vrf                   |        |       |          |
|                                          |                          |        |       |          |
| vrf context MyVRF_50019                  |                          |        |       |          |
| Vni SUUI9                                |                          |        |       |          |
| addross family invo                      | igast                    |        |       |          |
| route-target both a                      | to                       |        |       |          |
| route-target both a                      | ito evon                 |        |       |          |
| roube carget boom a                      | ico orpin                |        |       |          |
|                                          |                          |        |       |          |
| in menter 0/0 26 1                       |                          |        |       |          |
| 1p route 0/0 36.1                        |                          |        |       |          |
| address-family ipvo u                    | to                       |        |       |          |
| route-target both a                      |                          |        |       |          |
| iouce-carget both a                      | ico evpi                 |        |       |          |
|                                          |                          |        |       |          |
|                                          |                          |        |       |          |
|                                          |                          |        |       |          |

You can select a switch and a VRF to view corresponding configurations. Configuration details of *MyVRF\_5016* that is pushed to *BL-1* are included in the Appendix section.

After you verify that the configurations that are generated from the profiles are correct for the selected switches, click the **Deploy** button (on the top right part of the Topology View screen) to deploy the *MyVRF\_50016*, *MyVRF\_50018*, and *MyVRF\_50019* VRF configurations on *BL-1* and *BL-2*.

DCNM shows the deployment status in the topology by highlighting the switch icons with different colors, yellow for In Progress, green for Deployed, and red for Out of sync status.

When the switch icons turn green, it indicates that the *MyVRF\_50016*, *MyVRF\_50018*, and *MyVRF\_50019* VRF configurations have been deployed on the border leafs of the *9K-FABRIC*. You can also click the **Detailed** View option to see the status.

After configurations in 9K-FABRIC are complete, you should enable configurations in Fabric2 too.

### Resources

The Resources page (Resource Allocation section) gives information of all the resources allocated or deployed on each device per fabric. This includes the network VLANs, VRF VLANs, and the sub interface dot1q identifiers employed for the VRF Lite extension. Once a VRF is undeployed, the associated resources in the Resource Allocation section will be unallocated and updated immediately.

To access the Resource Allocation page, click **Control > Management > Resources**.

As we can see in the screenshot below, after deploying VRF instances *MyVRF\_50016*, *MyVRF\_50018* and *MyVRF\_50019* on the border leafs, the associated VLAN-VRF mapping is displayed in the Resource Allocation screen.

| 8            | cisco Data C    | enter Networ  | k Manager          |              |                   | SCOPE: Easy6000 | 0 🔻 🕜 admin 🖏      |
|--------------|-----------------|---------------|--------------------|--------------|-------------------|-----------------|--------------------|
| <b>n</b>   ( | Control / Mana  | gement / Reso | ources             |              |                   |                 |                    |
| Reso         | urce Allocation |               |                    |              |                   | Selected 0 /    | Total 47 💭 🚨 🖻 🌣 🗸 |
|              |                 |               |                    |              |                   | Show All        | •                  |
|              | Scope Туре 🔺    | Scope         | Allocated Resource | Allocated To | Resource Type     | Is Allocated?   | Allocated On       |
|              | Device          | FDO20401LB4   | 2004               | MyVRF_50000  | TOP_DOWN_VRF_VLAN | Yes             | 7/27/2018, 2:07    |
|              | Device          | FDO20401LB4   | 2005               | MyVRF_500017 | TOP_DOWN_VRF_VLAN | Yes             | 7/27/2018, 2:37    |
|              | Device          | FDO20401LB4   | 2000               | MyVRF_50003  | TOP_DOWN_VRF_VLAN | Yes             | 7/27/2018, 7:07    |
|              | Device          | FDO20401LB4   | 2001               | MyVRF_50016  | TOP_DOWN_VRF_VLAN | Yes             | 7/30/2018, 3:49    |
|              | Device          | FDO20401LB4   | 2002               | MyVRF_50018  | TOP_DOWN_VRF_VLAN | Yes             | 7/30/2018, 3:49    |
|              | Device          | FDO20401LB4   | 2003               | MyVRF_50019  | TOP_DOWN_VRF_VLAN | Yes             | 7/30/2018, 3:50    |
|              | Device          | SAL18432P6G   | 2                  | Loopback2    | LOOPBACK_ID       | Yes             | 7/23/2018, 11:2    |
|              | DeviceInterface | FDO20401LB4   | 2                  | MyVRF_50003  | TOP_DOWN_L3_DOT1Q | Yes             | 7/30/2018, 3:22    |
|              | DeviceInterface | FDO20401LB4   | 3                  | MyVRF_50016  | TOP_DOWN_L3_DOT1Q | Yes             | 7/30/2018, 3:54    |
|              | DeviceInterface | FDO20401LB4   | 4                  | MyVRF_50018  | TOP_DOWN_L3_DOT1Q | Yes             | 7/30/2018, 3:53    |
|              | DeviceInterface | FDO20401LB4   | 5                  | MyVRF_50019  | TOP_DOWN_L3_DOT1Q | Yes             | 7/30/2018, 3:53    |

The VRF instances *MyVRF\_50016*, *MyVRF\_50018*, and *MyVRF\_50019* are deployed on *BL-1*, with their corresponding VLANs 2001, 2002, and 2003.

Also, the corresponding dot1Q IDs 3, 4, and 5 are displayed

## Undeploying VRF Instances on the Border Leafs

VRFs can be deployed/undeployed on the border leafs. The following steps will demonstrate undeployment of VRFs on the border leafs.

For 9K-FABRIC, navigate to the Networks page and click VRF View. The VRFs page will be displayed.

Select MyVRF-50018 and MyVRF-50019 and click Continue.

|               |        | 1: 9K-FABRIC |     |      |                |                 |  |
|---------------|--------|--------------|-----|------|----------------|-----------------|--|
| VRFs          |        |              |     |      | Selected 2 / 1 | Total 138 💭 🌣 🗸 |  |
| + / ×         |        |              |     | Show | All            | • •             |  |
| VRF Name      | VRF ID | Status       |     |      |                |                 |  |
| MyVRF_50000   | 50000  | DEPLOYED     | >   |      |                | 1               |  |
| MyVRF_50016   | 50016  | DEPLOYED     | >   |      |                |                 |  |
| MyVRF_50018   | 50018  | DEPLOYED     | >   |      |                |                 |  |
| ✓ MyVRF_50019 | 50019  | DEPLOYED     | >   |      |                |                 |  |
| MyVRF_50500   | 50500  | DEPLOYED     | >   |      |                |                 |  |
| VRF 50011     | 50011  | UNDEPLOY     | YED |      |                |                 |  |

The Topology View page is displayed. Follow similar steps as described in the Deploying VRFs section on the border leafs.

Select *BL-1* and *BL-2* switches in the topology page. The Switches Deploy screen will be displayed.

A tab is displayed for each VRF. MyVRF 50018 is currently selected in the below screenshot.

| Swit     | ches Deplo                | у                                 |          |      |              |          |              |
|----------|---------------------------|-----------------------------------|----------|------|--------------|----------|--------------|
| Fabr     | ic Name: эк-ғ             | ABRIC                             |          |      |              |          |              |
| My       | VRF_50018                 | MyVRF_50019                       |          |      |              |          |              |
| Deplo    | by Options:               |                                   |          |      |              |          |              |
| () Selec | ct the row and click on I | the cell to edit and save change: |          |      |              |          |              |
|          | Switch                    |                                   |          | VLAN | Extend       | Status   |              |
|          | BL-1                      |                                   |          | 2002 | VRF_LITE     | DEPLOYED |              |
|          | BL-2                      |                                   |          | 2002 | VRF_LITE     | DEPLOYED |              |
|          |                           |                                   |          |      |              |          |              |
| V E      | ctension Details          |                                   |          |      |              |          |              |
|          | Source Switc              | h 🔺                               | Туре     |      | IF_NAME      | DOT1Q_ID | IP_MASK      |
|          | BL-1                      |                                   | VRF_LITE |      | Ethernet1/30 | 4        | 35.1.1.10/24 |
|          | BL-2                      |                                   | VRF_LITE |      | Ethernet1/30 | 4        | 36.1.1.10/24 |
|          |                           |                                   |          |      |              |          |              |

Double click the checkbox next to the **Switch** column or uncheck the check box next to *BL-1* and *BL-2*. Both of the check boxes will be de-selected and the **Extension Details** section will disappear at the bottom part of the screen.

×

| UII  | с Name: эк-г           | ABRIC                            |                                                      |                                |                                |  |
|------|------------------------|----------------------------------|------------------------------------------------------|--------------------------------|--------------------------------|--|
| My\  | RF_50018               | MyVRF_50019                      |                                                      |                                |                                |  |
| plo  | y Options:             |                                  |                                                      |                                |                                |  |
| alec | the row and click on t | he cell to edit and save changes |                                                      |                                |                                |  |
|      |                        |                                  |                                                      |                                |                                |  |
|      |                        |                                  |                                                      |                                |                                |  |
|      | Switch                 |                                  | VLAN                                                 | Extend                         | Status                         |  |
|      | Switch<br>BL-1         |                                  | VLAN<br>2002                                         | Extend<br>VRF_LITE             | Status<br>DEPLOYED             |  |
|      | Switch<br>BL-1<br>BL-2 |                                  | <ul> <li>VLAN</li> <li>2002</li> <li>2002</li> </ul> | Extend<br>VRF_LITE<br>VRF_LITE | Status<br>DEPLOYED<br>DEPLOYED |  |
|      | Switch<br>BL-1<br>BL-2 |                                  | <ul> <li>VLAN</li> <li>2002</li> <li>2002</li> </ul> | Extend<br>VRF_LITE<br>VRF_LITE | Status<br>DEPLOYED<br>DEPLOYED |  |

#### Now, select MyVRF\_50019 and update similarly.

| Fabric Name: 9K-FABRIC                                   |                                                        |                                |                                |                  |
|----------------------------------------------------------|--------------------------------------------------------|--------------------------------|--------------------------------|------------------|
| MyVRF_50018 MyVRF_5                                      | 50019                                                  |                                |                                |                  |
| Deploy Options:                                          |                                                        |                                |                                |                  |
| ${ar D}$ Select the row and click on the cell to edit an | nd save changes                                        |                                |                                |                  |
|                                                          |                                                        |                                |                                |                  |
|                                                          |                                                        |                                |                                |                  |
| Switch                                                   | ▲ VLAN                                                 | Extend                         | Status                         | Status: Sortable |
| Switch                                                   | ▲ VLAN<br>2003                                         | Extend<br>VRF_LITE             | Status DEPLOYED                | Status: Sortable |
| Switch<br>BL-1<br>BL-2                                   | VLAN<br>2003<br>2003                                   | Extend<br>VRF_LITE<br>VRF_LITE | Status<br>DEPLOYED<br>DEPLOYED | Status: Sortable |
| Switch           BL-1           BL-2                     | <ul> <li>▲ VLAN</li> <li>2003</li> <li>2003</li> </ul> | Extend<br>VRF_LITE<br>VRF_LITE | Status<br>DEPLOYED<br>DEPLOYED | Status: Sortable |
| Switch           BL-1           BL-2                     | ▲ VLAN     2003     2003                               | Extend<br>VRF_LITE<br>VRF_LITE | Status<br>DEPLOYED<br>DEPLOYED | Status: Sortable |

Click on the **Save** button at the bottom right part of the Switches Deploy screen to undeploy all VRF configurations on the selected switches. The VRF Deployment screen (Topology view) appears.

Similar to the deployment process, the *BL-1* and *BL-2* switch icons will be displayed in blue color, indicating pending undeployment. You can preview the information by clicking the Preview (eye) icon.

The configurations for *MyVRF\_50018* on *BL-1* switch will be removed as displayed in the following screen. You can select a switch and VRF to view corresponding configurations.

| Select a Swite | ch:          | Select a VRF |   |   |
|----------------|--------------|--------------|---|---|
| BL-1           | •            | MyVRF_50018  | ▼ |   |
|                |              |              |   |   |
| 0 1 1 0        |              |              |   |   |
| Generated Co   | nfiguration: |              |   | _ |

After you verify that the configuration profiles that will be removed are correct for the selected switches, click the **Deploy** button (on the top right part of the screen) to undeploy the *MyVRF\_50018* and *MyVRF\_50019* configurations on *BL-1* and *BL-2*.

### **Resources Update**

To access the Resource Allocation page, click **Control > Management > Resources**. After undeploying the VRFs  $MyVRF_50018$  and  $MyVRF_50019$  on the border leafs, the Resource Allocation page has the associated VLAN-VRF mapping removed.

| A            | 'cisco' Data C  | Center Networ | k Manager          |              |                   | SCOPE: Easy6000 | 00 🔻 🕐 admin     |
|--------------|-----------------|---------------|--------------------|--------------|-------------------|-----------------|------------------|
| <b>n</b>   0 | Control / Mana  | gement / Reso | ources             |              |                   |                 |                  |
| Reso         | urce Allocation |               |                    |              |                   | Selected 0 /    | Total 47 🕥 🚨 🖻 🕻 |
|              |                 |               |                    |              |                   | Show All        | •                |
|              | Scope Туре      | Scope         | Allocated Resource | Allocated To | Resource Type     | Is Allocated?   | Allocated On     |
|              | Device          | FDO20401LB4   | 2004               | MyVRF_50000  | TOP_DOWN_VRF_VLAN | Yes             | 7/27/2018, 2:07  |
|              | Device          | FDO20401LB4   | 2005               | MyVRF_500017 | TOP_DOWN_VRF_VLAN | Yes             | 7/27/2018, 2:37  |
|              | Device          | FDO20401LB4   | 2000               | MyVRF_50003  | TOP_DOWN_VRF_VLAN | Yes             | 7/27/2018, 7:07  |
|              | Device          | FDO20401LB4   | 2001               | MyVRF_50016  | TOP_DOWN_VRF_VLAN | Yes             | 7/30/2018, 3:49  |
|              | Device          | SAL18432P6G   | 2                  | Loopback2    | LOOPBACK_ID       | Yes             | 7/23/2018, 11:2  |
|              | DeviceInterface | FDO20401LB4   | 2                  | MyVRF_50003  | TOP_DOWN_L3_DOT1Q | Yes             | 7/30/2018, 3:22  |
|              | DeviceInterface | FDO20401LB4   | 3                  | MyVRF_50016  | TOP_DOWN_L3_DOT1Q | Yes             | 7/30/2018, 3:54  |

In the screenshot, it shows that *MyVRF\_50018* and *MyVRF\_50019* that was deployed on *BL-1* with VLAN 2002 and 2003 are now removed/unallocated.

### **Remove VRF Lite Inter-fabric configuration on vPC border leafs**

VRF Lite configuration can also be removed in a similar manner as long as there are no VRF extensions enabled over that connection. The following steps will demonstrate removal of *BL-1* and *BL-2* VRF Lite connections.

Follow similar steps as described in the VRF Lite configuration for BL-1 in 9K-FABRIC.

- 1. Click Control > Networks & VRFs.
- Select 9K-FABRIC from the drop-down box and click Fabric Extension Setup. The Fabric Extension screen comes up

| Show Quick Filter |                 |  |
|-------------------|-----------------|--|
|                   | Quick Filter    |  |
| t Configuration   | Status          |  |
|                   |                 |  |
| View Config       | DEPLOY          |  |
| View Config       | DEPLOYE         |  |
| view Conlig       | DE              |  |
|                   |                 |  |
|                   |                 |  |
|                   | t Configuration |  |

- 3. Click on the radio button next to VRF\_LITE in the first row with Source Device *BL-1*.
- 4. Click the X button to delete this entry.

| + | ×        |   |               |               |                  |                |                | Show            | Quick Filter  |            |
|---|----------|---|---------------|---------------|------------------|----------------|----------------|-----------------|---------------|------------|
|   | Туре     | • | Source Fabric | Source Device | Source Interface | Destination Fa | Destination De | Destination Int | Configuration | Status     |
| ۲ | VRF_LITE |   | 9K-FABRIC     | BL-1          | Ethernet1/30     | ext-fb1        | N7k1-ER-1      | Ethernet5/41    | View Config   | DEPLOYMENT |
| 0 | VRF_LITE |   | 9K-FABRIC     | BL-2          | Ethernet1/30     | ext-fb1        | N7k1-ER-1      | Ethernet5/42    | View Config   | DEPLOYED   |
|   |          |   |               |               |                  |                |                |                 |               |            |

The next screen shows that the *BL-1* connection to *ER-1* is removed from the fabric extension list.

| ×        |   |               |               |                  |                |                | Show            | Quick Filter  |         |
|----------|---|---------------|---------------|------------------|----------------|----------------|-----------------|---------------|---------|
| Туре     | • | Source Fabric | Source Device | Source Interface | Destination Fa | Destination De | Destination Int | Configuration | Status  |
| VRF_LITE |   | 9K-FABRIC     | BL-2          | Ethernet1/30     | ext-fb1        | N7k1-ER-1      | Ethernet5/42    | View Config   | DEPLOYE |
|          |   |               |               |                  |                |                |                 |               |         |
|          |   |               |               |                  |                |                |                 |               |         |
|          |   |               |               |                  |                |                |                 |               |         |

5. Similarly, select *BL-2* and click **X** to remove the *BL-2* connection to *ER-1*. After both *BL-1* and *BL-2* VRF Lite connections are removed, the Fabric Extension screen will have no entries.

| er-F | abric Connection | ns |               |               |                  |                |                |                 | Select        | ed 0 / Total |
|------|------------------|----|---------------|---------------|------------------|----------------|----------------|-----------------|---------------|--------------|
| +    | ×                |    |               |               |                  |                |                | Show            | Quick Filter  | •            |
|      | Туре             | ٠  | Source Fabric | Source Device | Source Interface | Destination Fa | Destination De | Destination Int | Configuration | Status       |
|      |                  |    |               |               |                  |                |                |                 |               |              |
|      |                  |    |               |               |                  |                |                |                 |               |              |
|      |                  |    |               |               |                  |                |                |                 |               |              |
|      |                  |    |               |               |                  |                |                |                 |               |              |
|      |                  |    |               |               |                  |                |                |                 |               |              |

## **Additional References**

| Document Title and Link                                              | Document Description                                         |
|----------------------------------------------------------------------|--------------------------------------------------------------|
| Cisco Programmable Fabric with VXLAN BGP<br>EVPN Configuration Guide | This document explains external connectivity using VRF Lite. |

## Appendix

### **Edge Router Configurations**

**ER-1** Configuration Example — The following configurations are enabled on *ER-1* to connect to *BL-1* and *BL-2* (border leafs), and reproduced here for reference.

N.

Note

*switch(config)*# refers to the global configuration mode. To access this mode, type the following on your switch: switch# **configure terminal**.

```
switch(config)#
interface Ethernet5/41
                       ## ER-1 interface to BL-1
 ip address 35.1.1.11/24
 no shutdown
interface Ethernet5/42
                        ## ER-1 interface to BL-2
 ip address 36.1.1.11/24
 no shutdown
router bgp 3000
                        ## eBGP sessions
 neighbor 35.1.1.10 remote-as 2000 ###Peering to BL-1 (eBGP)
   update-source Ethernet5/41
   address-family ipv4 unicast
     next-hop-self
 neighbor 36.1.1.10 remote-as 2000 ###Peering to BL-2 (eBGP)
    update-source Ethernet5/42
```

address-family ipv4 unicast next-hop-self

The following configurations are manually enabled on *ER-1* for VRF extension to the border leafs:

```
configure profile 9K-FABRIC-Default VRF Extension-50016
  vrf context MyVRF 50016
   address-family ipv4 unicast
     route-target import 3000:3
      route-target export 3000:3
    rd 3000:3
  interface Ethernet5/41.3
   encapsulation dot1Q 3
   vrf member MyVRF 50016
   ip address 35.1.1.11/24
    ipv6 address 35:1:1:1::2/64
   no shutdown
  interface Ethernet5/42.3
   encapsulation dot1Q 3
   vrf member MyVRF_50016
    ip address 36.1.1.11/24
   ipv6 address 36:1:1:1::2/64
   no shutdown
  router bgp 3000
   vrf MyVRF 50016
      address-family ipv4 unicast
        maximum-paths ibgp 2
      neighbor 35.1.1.10 remote-as 2000
        address-family ipv4 unicast
          send-community both
      neighbor 36.1.1.10 remote-as 2000
        address-family ipv4 unicast
          send-community both
```

#### Configurations Pushed to BL-1 Through DCNM:

VRF extension pushed to *BL-1* through DCNM

```
### Route map
ip prefix-list default-route seq 5 permit 0.0.0.0/0 le 1
ip prefix-list host-route seq 5 permit 0.0.0.0/0 eq 32
route-map EXTCON-RMAP-FILTER deny 10
 match ip address prefix-list default-route
route-map EXTCON-RMAP-FILTER deny 20
 match ip address prefix-list host-route
route-map EXTCON-RMAP-FILTER permit 1000
ipv6 prefix-list default-route-v6 seq 5 permit 0::/0
ipv6 prefix-list host-route-v6 seq 5 permit 0::/0 eq 128
route-map EXTCON-RMAP-FILTER-V6 deny 10
 match ipv6 address prefix-list default-route-v6
route-map EXTCON-RMAP-FILTER-V6 deny 20
 match ip address prefix-list host-route-v6
route-map EXTCON-RMAP-FILTER-V6 permit 1000
### VRF-Lite interface of BL-1
interface Ethernet1/30
 no switchport
  ip address 35.1.1.10/24
```

no shutdown

```
### External BGP (eBGP) session of BL-1
router bgp 2000
address-family ipv4 unicast
redistribute direct route-map RMAP-REDIST-DIRECT
neighbor 35.1.1.11 remote-as 3000
update-source Ethernet1/30
address-family ipv4 unicast
next-hop-self
```

The following configuration profile is pushed through DCNM when MyVRF 50016 is deployed on BL-1:

```
configure profile 9K-FABRIC-Default VRF Extension-50016
vlan 2001
    vn-segment 50016
  interface vlan 2001
    vrf member MyVRF 50016
    ip forward
    ipv6 forward
     no ip redirects
    no ipv6 redirects
     mtu 9216
     no shutdown
interface nve 1
  member vni 50016 associate-vrf
vrf context MyVRF 50016
   vni 50016
   rd auto
    address-family ipv4 unicast
      route-target both auto
       route-target both auto evpn
        ip route 0/0 35.1.1.11
     address-family ipv6 unicast
      route-target both auto
       route-target both auto evpn
         ipv6 route 0::/0 35.1.1.1.2
router bgp 2000
     vrf MyVRF 50016 ## bgp VRF configured
      address-family ipv4 unicast
        advertise 12vpn evpn
        redistribute direct route-map FABRIC-RMAP-REDIST-SUBNET
        maximum-paths ibgp 2
        network 0/0
      address-family ipv6 unicast
        advertise 12vpn evpn
        redistribute direct route-map FABRIC-RMAP-REDIST-SUBNET
        maximum-paths ibgp 2
       network 0::/0
      neighbor 35.1.1.11 remote-as 3000
        address-family ipv4 unicast
        send-community both
        route-map EXTCON-RMAP-FILTER out
      neighbor 35.1.1.1.2 remote-as 3000
        address-family ipv6 unicast
        send-community both
        route-map EXTCON-RMAP-FILTER-V6 out
    interface Ethernet1/30.3 #sub interface member of VRF deployed
      encapsulation dot1q 3
      vrf member MyVRF 50016
      ip address 35.1.1.10/24
```

ipv6 address 35:1:1:1::1/64
no shutdown

configure terminal
 apply profile 9K-FABRIC-Default\_VRF\_Extension-50016